# Using the Pending Vaccine Request Object in VAOS

# **Responsible Entity (RE) Job Aid**

Last Updated 12/12/2024

#### **Overview**

This job aid explains how to review provider vaccine orders in the Vaccine Allocation and Ordering System (VAOS) using the Pending Vaccine Request object. This tool was created to search for and view provider orders within an REs' jurisdiction that are pending review and approval.

#### Step 1: Login to VAOS as an RE

Login to your RE account of VAOS at <u>https://txhhs-covid.my.salesforce.com/</u>. Select **Pending Vaccine Request** from the navigation menu.

| Exactly Development                                  |       |                               |      |
|------------------------------------------------------|-------|-------------------------------|------|
| Vaccine Distrib                                      | ution | . Home                        | ~    |
| <u> </u>                                             | 0     | Vaccine Choice                |      |
| Welcome to<br>Texas Vaccine Allo                     | 8     | Maximum Stock Levels          |      |
| One-stop solution for a<br>State Health Services, II |       | Pending Vaccine Request       | c    |
|                                                      | F     | Vaccine Support Tickets       |      |
|                                                      | Ľ     | Files                         |      |
| Quick Links                                          | 28    | Groups                        |      |
| Please click on the drop                             | ₩     | Provider Vaccine Inventory    |      |
| above to see the comple                              | 0     | Dashboards                    |      |
| 💋 Pending Vaccine Rec                                |       | Updated VTrcks Inventory Repo | rt 👻 |
| 🖬 Report                                             | A 54  | dia.                          |      |
| 💟 Vaccine Item                                       | EC    | מונ                           |      |

#### **Step 2: View the Search Criteria**

When you navigate to the Pending Vaccine Requests object, all orders in Pending or On-Hold status within your jurisdiction will appear. To narrow down the orders shown on the page, you can search for an order, or set of orders, based on the following criteria:

• A date range of when the provider placed the order (Created Start and Created End)

| Treated Start |   | Created End |   |
|---------------|---|-------------|---|
| mm/dd/yyyy    | 苗 | mm/dd/yyyy  | 苗 |

• 6-digit Provider PIN

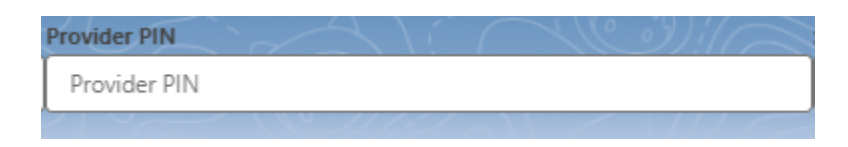

• Order Status (Pending, On-Hold)

| Status           |
|------------------|
| Select Options 🛟 |
| Select Options   |
| Pending          |
| On Hold          |
|                  |

To search for the order(s), simply enter the information and click Fetch.

| Fetch                      |  |  |  |  |  |  |
|----------------------------|--|--|--|--|--|--|
| Vaccine Requests Shown: 50 |  |  |  |  |  |  |

In the example below, a 6-digit provider PIN was entered as the search criteria, to show only Pending or On-Hold orders for that facility.

| $\smile_{i}$ |                           |                         |                     |              |               |          |                    |              |                         |                    |         |                      |                     |                      |         |
|--------------|---------------------------|-------------------------|---------------------|--------------|---------------|----------|--------------------|--------------|-------------------------|--------------------|---------|----------------------|---------------------|----------------------|---------|
| (            |                           | Created Start           |                     | Created End  | $\sim \sim -$ | $\sum ($ | - reedi            | Provider PIN |                         |                    | Status  |                      |                     |                      |         |
|              |                           | mm/aa/yyyy              | 2-11/2 11/2         | mm/dd/yy     | yy            | 11:1     |                    | ■ 123450     |                         |                    | Selec   | t Options            |                     |                      |         |
| feth         |                           |                         |                     |              |               |          |                    |              |                         |                    |         |                      |                     |                      |         |
|              | Net Sent Sent Sent 1      |                         |                     |              |               |          |                    |              |                         |                    |         |                      |                     |                      |         |
| _            | vaccine requests shown. I |                         |                     |              |               |          |                    |              |                         |                    |         |                      |                     |                      |         |
|              | MASTER ORDER N            | UMBER VACCINE REQUEST N | IUMBER ACCOUNT NAME | PROVIDER PIN | COUNTY        | CITY     | SUB REGION         | CREATED DATE | VACCINE NAME            | SUGGESTED QUANTITY | STATUS  | VACCINE REQUEST TYPE | OUT OF OFFICE DATES | REASON FOR DEVIATION | EXPLAIN |
|              | 00851971                  | 00851971                | ZZ TEST Data Purge  | 123456       |               | A        | ustin HHS Division | 2024-12-12   | MMR II SDV 10 Pack; Ped | 0                  | Pending | Open Order           |                     |                      |         |
|              |                           |                         |                     |              |               |          | Approve            | Deny         | On-Hold                 |                    |         |                      |                     |                      |         |

#### **Step 3: View the Order Information**

The Pending Vaccine Request object shows the following order fields:

- Master Order Number
- Vaccine Request Number
- Account Name
- Provider PIN
- County

- City
- Sub-Region
- Created Date
- Vaccine Name
- Suggested Quantity
- Status
- Vaccine Request Type ("Open Order")
- Out Of Office Dates
- Reason For Deviation
- Explain (Explanation for ordering over the suggested quantity, if applicable)
- Quantity Requested

If needed, you may also click on the Vaccine Request Number to view more information of the individual vaccine requested on one order.

VACCINE REQUEST NUMBER

00851971

## Step 4: Edit Quantity Requested (Optional)

If needed, you may increase or decrease the quantity requested of a vaccine within an order by updating the number under Quantity Requested, which is the last order field listed on the right side of the page. Please note that you must update the order status to Approved or On-Hold right after entering the updated quantity requested, or the new quantity requested will not be saved.

| QUANTITY REQUESTED |
|--------------------|
| 10                 |
| 20                 |

As a reminder, you must ensure that the quantity requested remains a multiple of the vaccine's pack size when you are updating the amount. You will receive an error message and will not be able to save your changes if the quantity requested is out of pack size. The Vaccine Name listed on the page is a quick way to double check the pack size of the vaccine.

#### Step 5: Approve, Deny, or Put Orders On-Hold

After all pertinent provider information and reporting has been reviewed, you may use the Pending Vaccine Request Object to update the order status to Approved, Denied, or On-Hold, using the blue buttons located at the bottom of the page.

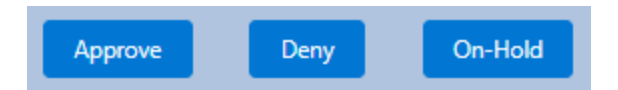

To update an order status, select the check mark(s) for each Vaccine Request Number within the Master Order Number, and click on the desired status.

If you are approving an order, a pop-up icon will populate on the screen to confirm that you reviewed temp logs, confirmed provider compliance, reviewed out-of-office dates, reviewed pending waste, and confirmed inventory reconciliation. Select the check marks on the pop-up icon, and then click **Approve**.

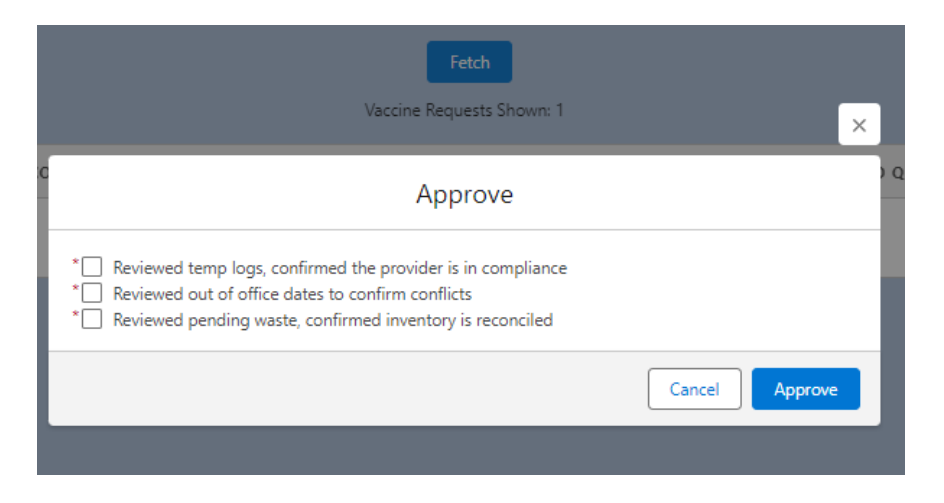

If you are denying an order or putting it On-Hold, a pop-up icon to enter a comment for the provider explaining the denial/delay in order approval. Enter a short comment, and then click **On Hold** or **Deny**.

|   | Fetch   Vaccine Requests Shown: 1                                              |
|---|--------------------------------------------------------------------------------|
| с | On Hold                                                                        |
|   | Comments      provider has expired vaccine that needs to be reported as waste. |
|   | Cancel On Hold                                                                 |
|   |                                                                                |

|   | Fetch<br>Vaccine Requests Shown: 1                                   | × |   |
|---|----------------------------------------------------------------------|---|---|
| c | Deny                                                                 |   | 0 |
|   | Comments missing freezer temp log. please submit and re-enter order. |   |   |
| l | Cancel Deny                                                          |   |   |

Repeat the process for all orders that are Pending or On-Hold. As a reminder, per TVFC/ASN program policy, orders must not remain Pending or On-Hold for longer than three days.

### **Additional Resources**

VAOS Ordering Inquiries – <u>TXVaccineOrders@DSHS.Texas.Gov</u>

DSHS Immunization Program Website

Immunization Program Homepage for Health Departments

TVFC/ASN Operations Manual for Responsible Entities

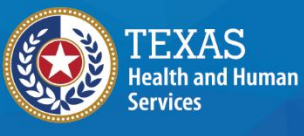

Texas Department of State Health Services